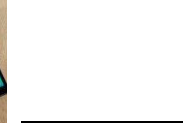

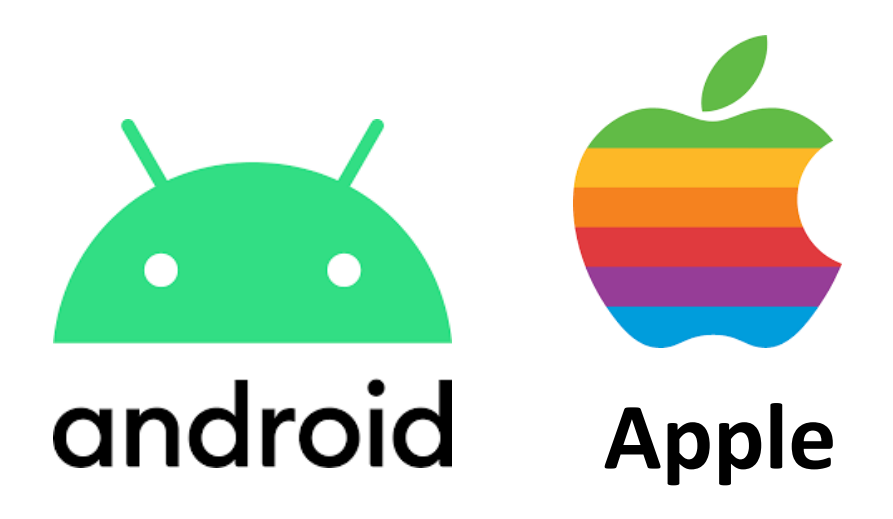

# **QR Code Scannen**

## Android oder IOS

## QR Code Scanner aktivieren und anwenden

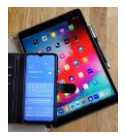

### Um einen QR Code auslesen zu können (Android)

Starten sie die QR Scanner App durch antippen auf ihrem Bildschirm.

**Tipp 1:** verwenden Sie die Schnelleinstellungen ihres Smartphones. Streichen sie von der oberen Bildschirmkante nach unten und die ersten Schnelleinstellungs-Apps werden angezeigt. Ein weiteres streichen von oben nach unten zeigt weitere Apps an. Nochmaliges streichen von rechts nach links zeigt die restlichen Schnelleinstellungs-Apps an.

**Tipp 2:** Neuere Smartphones öffnen die QR Scanner App automatisch wenn man mit der geöffneten Kamera App direkt auf den zu öffnenden QR Code zeigt. Einfach mal eigenes Handy ausprobieren.

Richten Sie die Kamera der Rückseite auf den gewünschten QR Code.

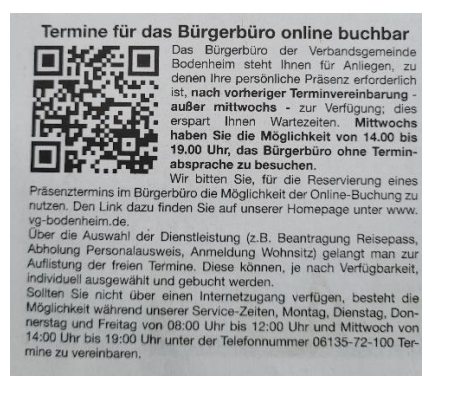

Es öffnet sich nach erfolgreichem Scann das folgende Bild

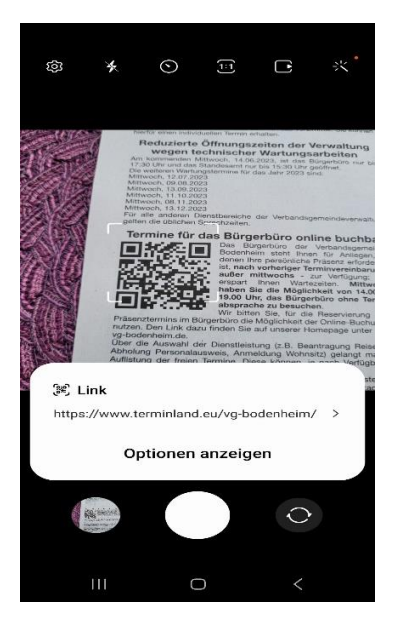

Sie können jetzt den angezeigten Link (https://....) direkt antippen und der Inhalt öffnet sich oder sie tippen auf , Optionen anzeigen'.

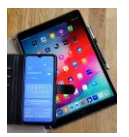

Dann öffnet sich das nachfolgende Bild und Sie können z.B. ,kopieren' wählen. Dann wird der Link von diesem QR Code in die Zwischenablage auf ihrem Handy kopiert und kann an anderer Stelle z.B. bei E-mails oder Whatsapp einkopiert und weitergeschickt werden.

**Tipp:** Sowie der Link in der Zwischenablage ist, z.B. Whatsapp öffnen und Textfeld antippen, es erscheint die Option ,Einfügen'. Kurz antippen und schon ist der Link im Textfeld. Oder wenn der Link im Textfeld angezeigt wird ,Rückgängig' antippen und er verschwindet wieder komplett.

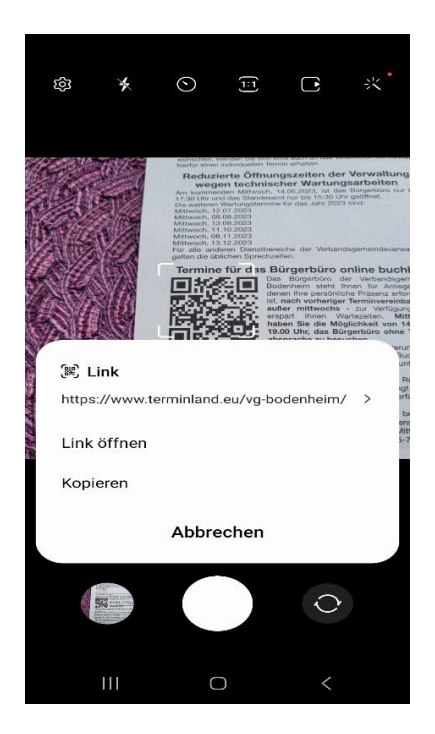

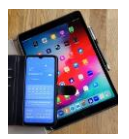

## Um einen QR-Code auslesen zu können mit Apple (IOS oder iPadOS)

1) Starten Sie die App QRbot siehe unten

2) oder starten Sie die Kamera (Details in Absatz B)

1) Bei Nutzung der QRbot App diese antippen (Abbildung 1)

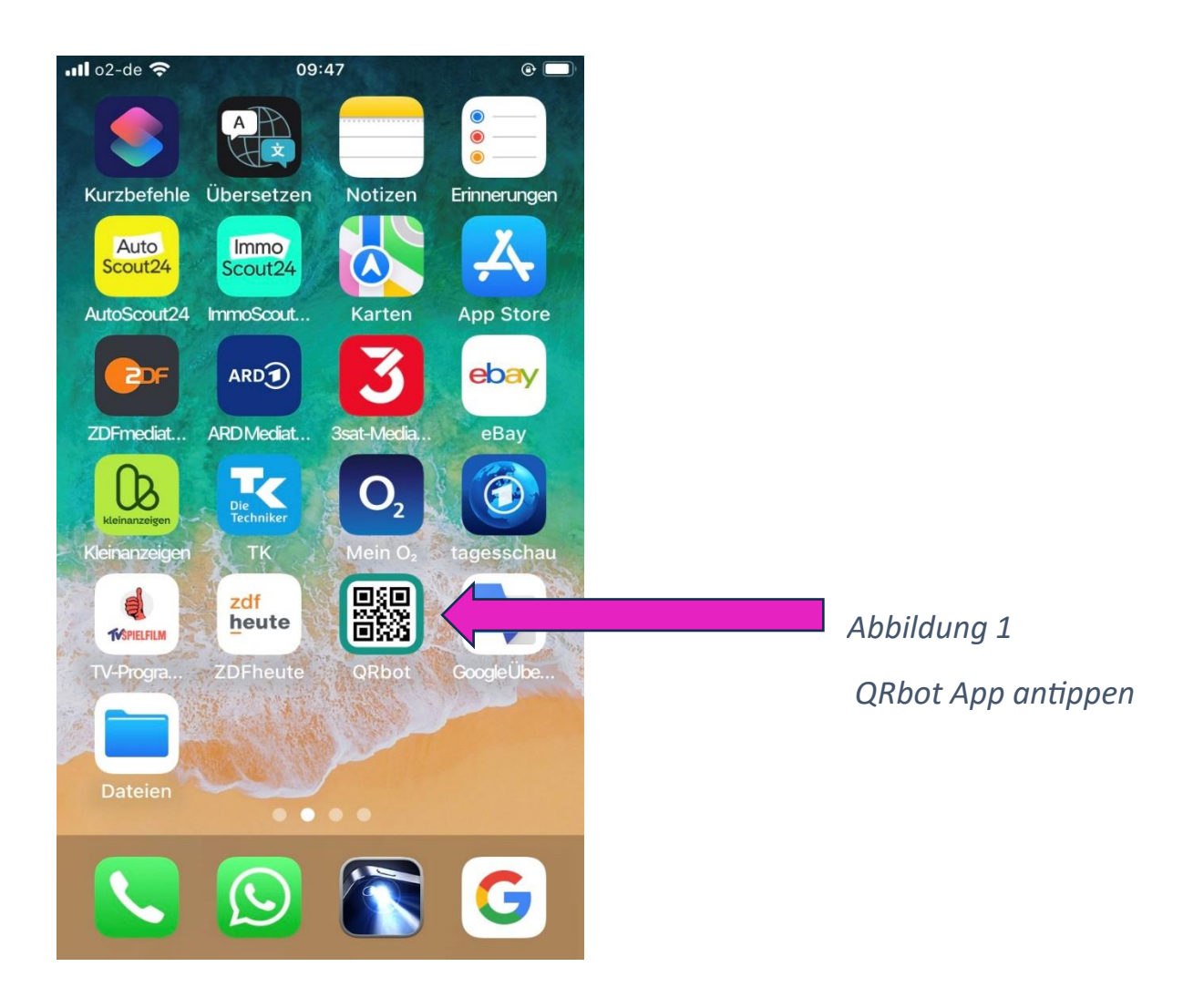

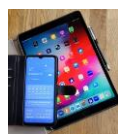

Halten Sie das Tablet (Smartphone) mit der rückseitigen Kamera so vor den QR-Code bis in dem Bildschirm-Fenster der volle QR-Code zu sehen ist.
Ein neues Fenster öffnet sich. Tippen Sie auf den angezeigten Link und die Web Seite die sich hinter dem QR-Code verbirgt öffnet sich (Abbildung 2).
Beachten Sie bitte, dass diese Ansichten auf Smartphone oder Tablet verschieden aussehen können.

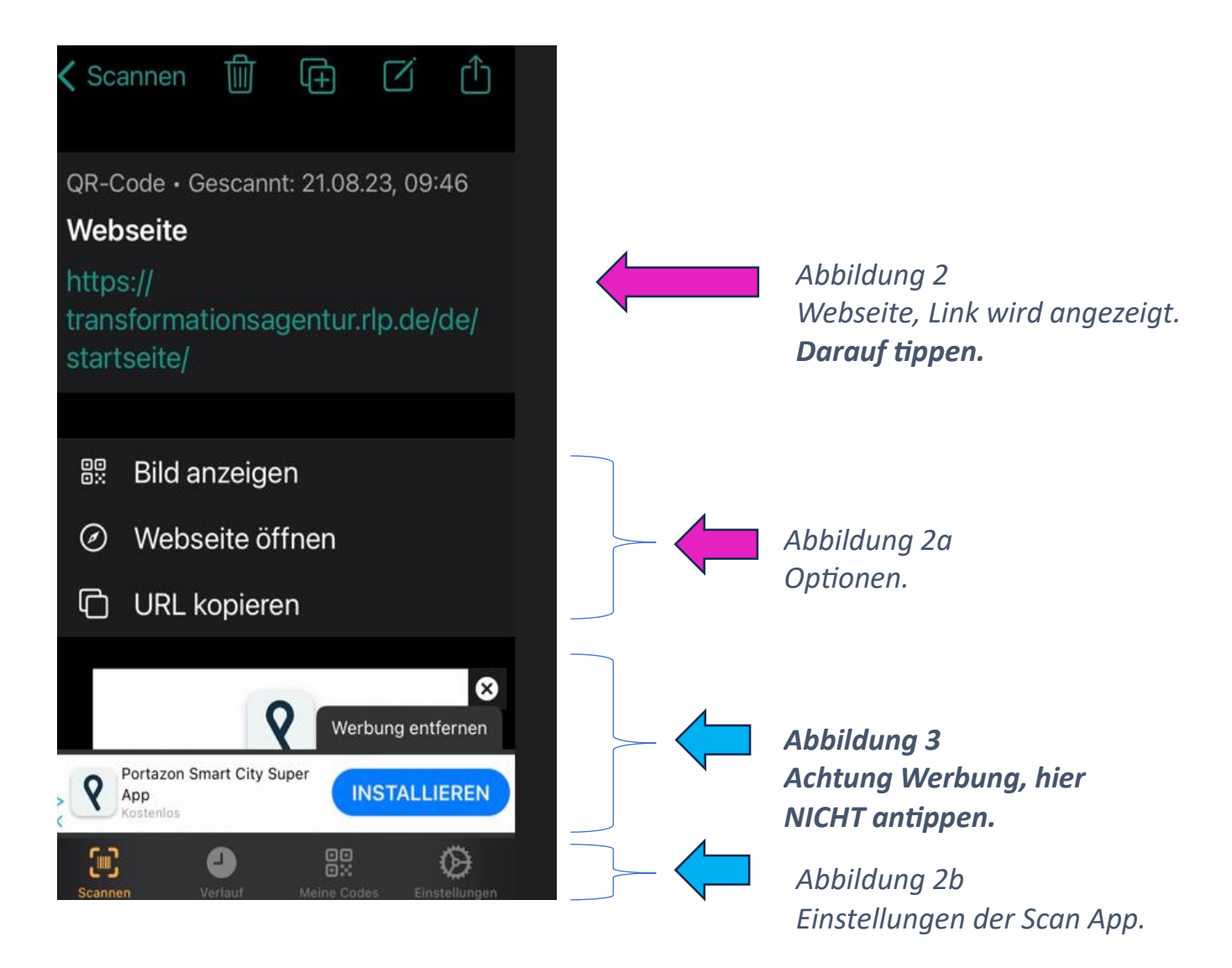

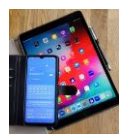

#### 2) Kamera direkt nutzen (Absatz B)

Bei direkter Nutzung der Kamera starten Sie die Kamera App, halten die rückseitige Kamera vor den QR-Code und fokussieren den QR-Code im vorgegeben gelben Kamera Rahmen (Abbildung 4).

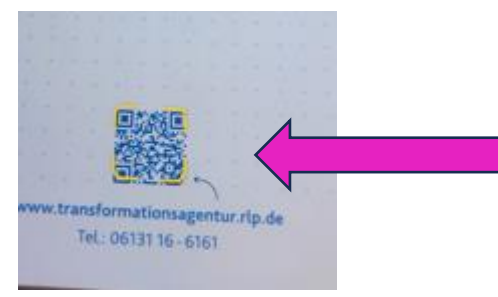

Abbildung 4 QR-Code im vorgegebenen Rahmen fokussieren.

Sobald der QR-Code erkannt wurde, wird am oberen Bildschirmrand der folgende Eintrag angezeigt (Abbildung 5).

Tippen Sie auf diesen Eintrag und die dahinter liegende Webseite öffnet sich.

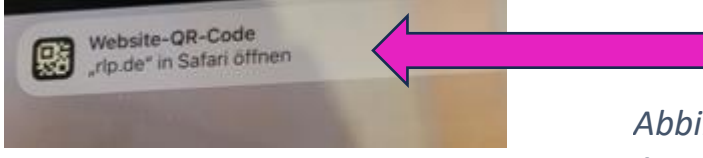

Abbildung 5 Am oberen Bildschirmrand wird die Webseite angezeigt. **Darauf tippen.** 

Anwendungsbeispiel

Sie bekommen auf Ihrem Smartphone oder Tablet einen QR-Code im Chat angezeigt (WhatsApp, Threema, Facebook etc). Wie bekomme Sie diesen QR-Code nun gescannt um ihn öffnen zu können? Siehe nächste Seite!

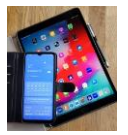

- Erstellen Sie einen Screenshot von diesem QR-Code.
  - Bei Android oft durch gleichzeitiges drücken von leise und aus Taste.
  - Bei Apple oft durch gleichzeitiges drücken von aus und home Taste.
- Suchen Sie diesen Screenshot in der Galerie (Bildablage) auf.

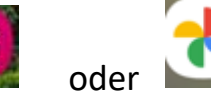

- Markieren Sie das Bild durch antippen.
- Wählen Sie unten die Option teilen <sup>≤</sup> durch antippen aus.
- Wählen Sie in der unteren Icon Leiste das Ziel Medium QR-Scanner durch antippen aus. *Leiste lässt sich nach links und rechts verschieben.*

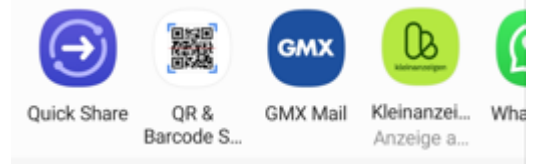

- Der QR- Code wird lesbar dargestellt. In diesem Beispiel als Link.

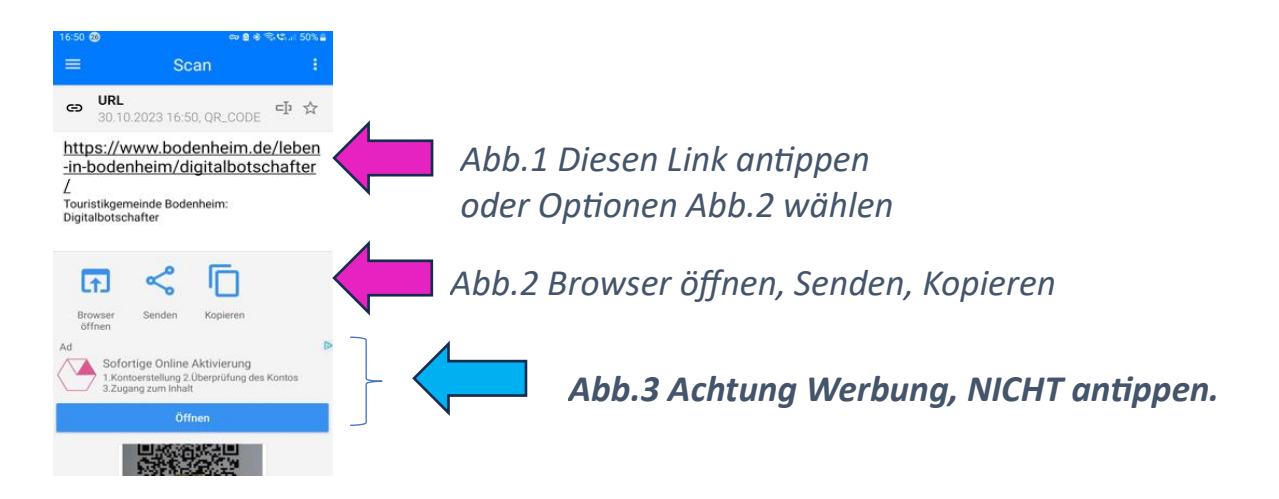

- Abb.1

Tippen Sie auf den Link und die entsprechende Seite öffnet sich.

- Abb.2

Tippen auf ,Browser öffnen': die Seite öffnet sich ebenfalls.

- Tippen auf ,Senden': wählen Sie aus mit welcher App Sie diesen QR-Code weiterleiten (versenden) möchten.
- Tippen auf ,Kopieren': QR-Code wird in Zwischenablage kopiert und kann z.B. in Chats wie WhatsApp etc., E-Mail oder Dokumente einkopiert werden.